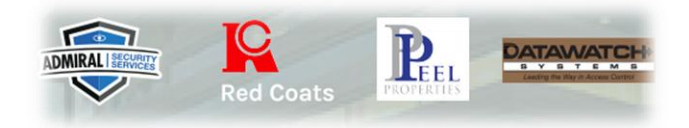

## Oficina Virtual – Registro para

## Verificación MFA

## Paso 1 – Registrar Usuario

|                     | 1       | 2 |
|---------------------|---------|---|
| Employe<br>Email or | e Login |   |
| Phone:              |         |   |
| Password:           |         | - |
| Login               | Close   |   |
|                     |         |   |

Paso 2 – Ingrese apellido(s), los últimos cuatro (4) dígitos de su número de seguro social y su año de nacimiento. Hacer clic en Siguiente.

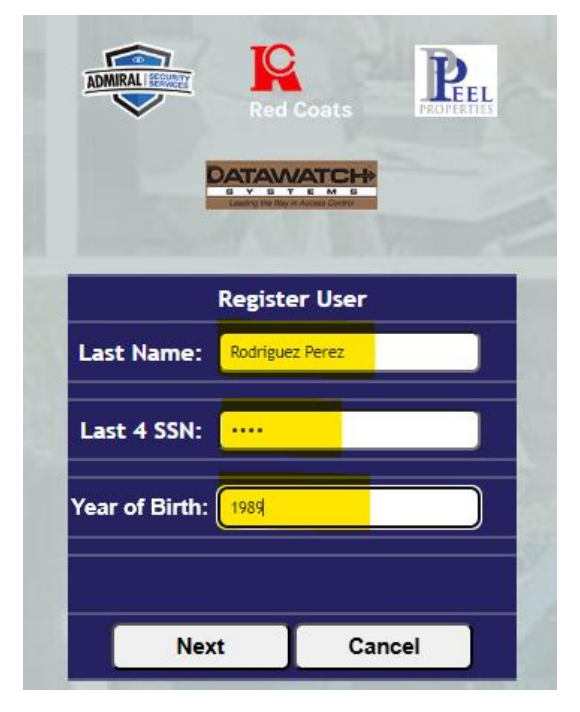

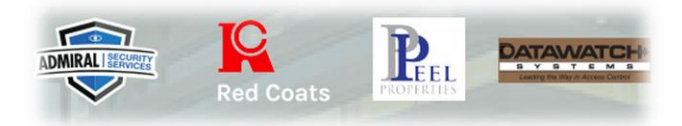

Paso 3 – Ingrese su correo electrónico personal, número de teléfono personal (sólo números), y su contraseña nueva. Guardar.

| Red Coats                                            | L      |
|------------------------------------------------------|--------|
| Register Employee Detail Email: martinez@hotmail.com |        |
| Phone: 202-000-0000                                  | )<br>) |
| Password:                                            |        |
| Save Cancel                                          |        |

Paso 4 – ¡Ha creado su acceso! Para ingresar, utilice su correo electrónico

| o número de tel | éfono y contrase | ña. Haga cli | c en ingresar. |
|-----------------|------------------|--------------|----------------|
|-----------------|------------------|--------------|----------------|

|             | DATAWATCH           |                     |             |
|-------------|---------------------|---------------------|-------------|
|             | Leeding the F       | NY IT ADDRES CONTYN |             |
|             | Employ              | yee Login           |             |
| Emai<br>Pho | l or 202<br>ne: 202 | -000-0000           |             |
| Passwo      | ord: 😶              | •••                 |             |
|             | ogin                | Clo                 | se          |
|             |                     | R                   | egister Use |
|             |                     | Retriev             | e Password  |

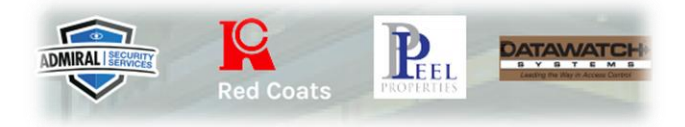

Paso 5 – Seleccione correo electrónico o número de teléfono para recibir su código de verificación, añada el código y verifique.

|           | DATAWATCH                                            |
|-----------|------------------------------------------------------|
|           | B V B T L M B<br>Leasting the Hog of Advance Carety. |
| MFA       |                                                      |
| O Send to | ma****ez@ho*****.com                                 |
| Send to   | ******0000                                           |
|           | Send code                                            |
| Code: 🚺   |                                                      |
|           |                                                      |